## Beste klant

•

Onlangs werd bij u de module 'Import boekhouddocumenten' geactiveerd.

Hieronder wat uitleg betreffende deze module:

 Basisbestanden > Parametersbestanden > Algemene parameters > tabblad Firma > tabblad Locaties:
 Lier wordt (éénmelig) de placts ingesteld wear de te importeren vml bestanden stande

Hier wordt (éénmalig) de plaats ingesteld waar de te importeren xml bestanden steeds zullen staan.

| Pad XML Boekhouddoc                                                                              | N:\ConXioN Account.NET\ImportBhDoc                                  |                           |                    |                        |              |
|--------------------------------------------------------------------------------------------------|---------------------------------------------------------------------|---------------------------|--------------------|------------------------|--------------|
| Dagboeken > In                                                                                   | gave > Werktabel boekhoud                                           | documenten (Impor         | teren):            |                        |              |
| Selectie Werktabe                                                                                |                                                                     | Verktabel Xmlbhdocumenten |                    |                        | _ <b>- x</b> |
| Verwijderen Filter tekst                                                                         | d = 'False'                                                         | ▼ 🥳<br>Bereken 🔓 ▼        | Selectie Afdrukken | Automatisch vernieuwen |              |
| Actie 🔺                                                                                          | Filter                                                              | Wijzig XML-do             | Sele a Export a    | Vernieuwen "           |              |
| Hier klik je op 'E                                                                               | estanden importeren', waa                                           | rna de import onmic       | ldellijk woi       | rdt gestart            | -            |
| 🚯 Importeren Boe                                                                                 | ekhouddocumenten                                                    |                           |                    |                        | - • •        |
| Import path                                                                                      | N:\ConXioN Account.NET\ImportB                                      | nDoc                      |                    |                        |              |
| Aantal xml bestan<br>Importeer Klanter<br>Aanmaken databa<br>Importeer Verkoo<br>Aanmaken databa | den : 2<br>xml<br>se records : 1<br>ofacturen.xml<br>se records : 1 |                           |                    |                        | A            |

| Import path                                                                                                    | N: \ConXioN Account.NET\ImportBhDoc                       |
|----------------------------------------------------------------------------------------------------|-----------------------------------------------------------|
| Aantal xml bestanden<br>Importeer Klanten. xml<br>Aanmaken database m<br>Importeer Verkoopfac<br>Aanmaken database reo<br>Opslaan database reo<br>Einde | : 2<br>l<br>ecords : 1<br>turen.xml<br>ecords : 1<br>ords |
|                                                                                                    |                                                           |
|                                                                                                    |                                                           |
|                                                                                                    |                                                           |
|                                                                                                    | Start inlezen                                             |

De xml bestanden die klaarstonden om in te lezen worden in de werktabel gezet, gevalideerd en verplaatst naar een submap ARCHIEF.

Daarna kies je 'Sluiten' en kom je op de werktabel terecht waarin alle te importeren documenten staan, al of niet met een foutmelding.

| a 🗐                 | Ŧ                  | Werktabel Xmlbhdocumenten   |                |              |              |            |          | _ <b>D</b> X |      |
|---------------------|--------------------|-----------------------------|----------------|--------------|--------------|------------|----------|--------------|------|
|                     | Selectie Werktabel |                             |                |              |              |            |          |              | ~ () |
| X<br>Verwijdere     | Filter Ekst        |                             | ▼ 👸<br>Bereken | Selectie     | Afdrukken Au | tomatisch  |          |              |      |
| Actie               |                    | Filter                      |                | Sele 4       | Export Ve    | mieuwen "  |          |              |      |
| Estanden importeren |                    |                             |                |              |              |            |          |              |      |
| Co                  | de                 | Errors                      |                | Validated    | Externe code | Datum      | Imported | Туре         |      |
| 🕨 🗹 nie             | EUW                | BTWNR : Foutief BTW-nummer, |                |              | 104045       | 24/05/2019 |          | к            |      |
| 20                  | 18_50_12_10015     |                             |                | $\checkmark$ |              | 24/05/2019 |          | V            |      |
|                     |                    |                             |                |              |              |            |          |              |      |

Standaard staan alle lijnen reeds geselecteerd.

Nu kies je 'Data inlezen' waarna alle geselecteerde lijnen die 'Validated' staan, effectief geïmporteerd worden in de boekhouding.

- Wat te doen in geval van niet-gevalideerde gegevens (lijnen die niet 'Validated' staan)?
  - Mogelijkheid 1: het document opnieuw laten aanmaken van uit het extern pakket (na eventuele correctie van de foutieve gegevens in het extern pakket):
    Vink de betreffende lijn(en) in de werktabel aan en kies 'Verwijderen'.
    Als de verbeterde xml klaar staat, start je opnieuw bij 'Bestanden importeren' zoals hierboven beschreven.
  - Mogelijkheid 2: zelf de fout uit het xml bestand verbeteren:
    Vink de betreffende lijn in de werktabel aan en kies 'Wijzig XML-document', waarna je de fout manueel verbetert rechtstreeks in xml.

Voor bijkomende vragen, aarzel niet om contact op te nemen met onze software afdeling.

Met vriendelijke groeten